## Show Me How to Approve My Check®

## **BETI**®

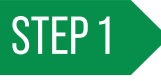

Log in to the Paycom app and expand the My Pay tile. Tap "1 Check(s) to Approve."

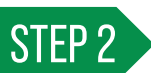

6-26-2023

Review the details of your net pay. For specific check details, click the arrow next to the section you want to review.

For any questions or issues with your check, use the "Ask Here" hyperlink to submit an Ask Here conversation or contact your HR department.

Your first paycheck will not show any "Comparing To" data since this is your first time to use Approve My Check<sup>®</sup>. Future paychecks will include this data.

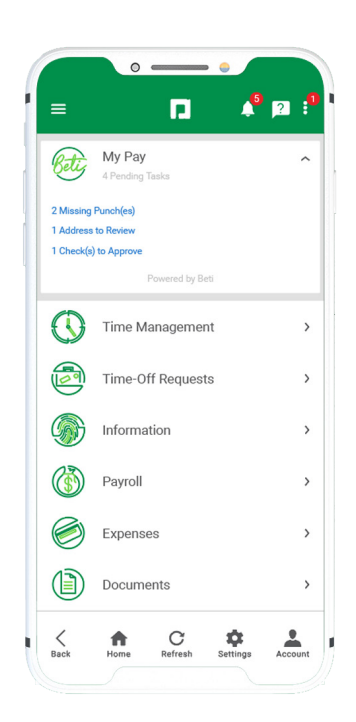

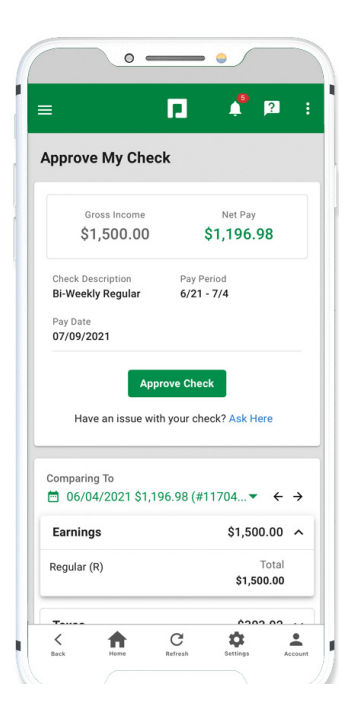

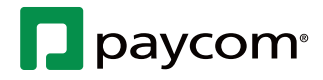

## Show Me How to Approve My Check®

## **BETI**<sup>®</sup>

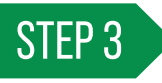

Review the Earnings, Taxes and Deductions totals and specific details regarding any changes. If you need to review your hours, tap "View Timecard" or contact your HR department.

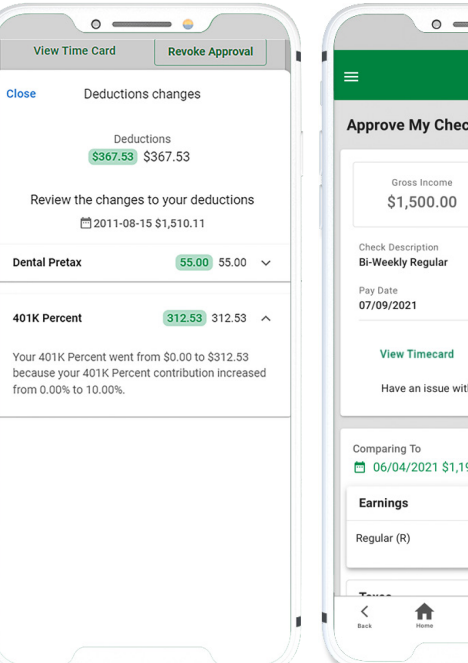

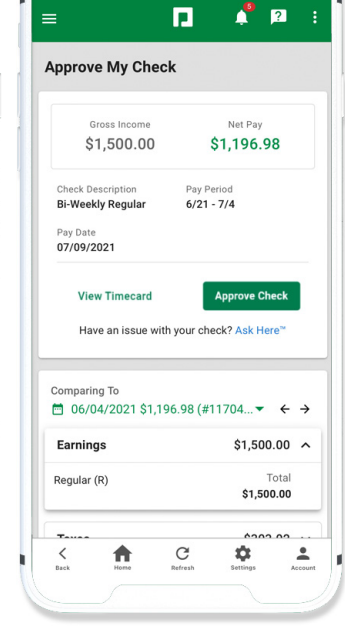

.

STEP 4

When you're ready to approve, click "Approve Check."

A message confirms the check approval.

| Gross Income   Net Pay     \$1,500.00   \$1,196.98     heck Description   Pay Period     #Veekly Regular $6/21 - 7/4$ ay Date $6/21 - 7/4$ 7/09/2021   Image: Check in the part of the part of t                                                                                                    | prove My Chec                                                                                      | k                                                                                               |    |
|----------------------------------------------------------------------------------------------------|----------------------------------------------------------------------------------------------------|-------------------------------------------------------------------------------------------------|----|
| Gross Income   Net Pay     \$1,500.00   \$1,196.98     heck Description $6/21 - 7/4$ av Date $6/21 - 7/4$ ryopyco21 $6/21 - 7/4$ Approve Check $6/21 - 7/4$ Have an issue with your check? Ask Here     mparing To $06/04/2021$ \$1,196.98 (#11704 $\leftarrow \Rightarrow$ armings   \$1,500.00 \$     rgular (R)   Total     \$1,500.00   \$                                                                                                    | ,                                                                                                  |                                                                                                 |    |
| \$1,500.00   \$1,196.98     heck Description   Pay Period     Heekly Regular $6/21 - 7/4$ any Date $6/21 - 7/4$ my Date $6/21 - 7/4$ hy Date $6/21 - 7/4$ my Date $6/21 - 7/4$ hy Date $6/21 - 7/4$ my Date $6/21 - 7/4$ hy Date $6/21 - 7/4$ my Date $6/21 - 7/4$ my Date $6/21 - 7/4$ my Date $6/21 - 7/4$ my Date $6/21 - 7/4$ my Date $6/21 - 7/4$ my Date $6/21 - 7/4$ my Date $6/21 - 7/4$ mparing To $0/0/04/2021$ \$1,196.98 (#11704 $\checkmark \leftrightarrow \Rightarrow$ armings   \$1,500.00 $^{10}$ rgular (R)   Total     \$1,500.00 $5/2,500.00$                                                                                                    | Gross Income                                                                                       | Net Pay                                                                                         | 11 |
| the chescription Pay Period<br><b>Weekly Regular</b> $6/21 - 7/4$<br>at parts<br>7/09/2021<br><b>Approve Check</b><br><b>Mave an issue with your check? Ask Here</b><br>May a part of the check of the check of the | \$1,500.00                                                                                         | \$1,196.98                                                                                      |    |
| -Weekly Regular 6/21 - 7/4   by Date 7/09/2021   Approve Check                                                                                                    | neck Description                                                                                   | Pay Period                                                                                      |    |
| yr Date<br>7/09/2021<br>Approve Check<br>Have an issue with your check? Ask Here<br>mparing To<br>06/04/2021 \$1,196.98 (#11704 ← ← →<br>arnings \$1,500.00 ^<br>rgular (R) Total<br>\$1,500.00                                                                                                    | -weekly Regular                                                                                    | 6/21 - 7/4                                                                                      |    |
| Approve Check   ▲     Have an issue with your check? Ask Here     mparing To     06/04/2021 \$1,196.98 (#11704 ✓ ← →     arnings   \$1,500.00 ^     rgular (R)   Total     \$1,500.00                                                                                                    | ay Date                                                                                            |                                                                                                 |    |
| arnings \$1,500.00 ~<br>Igular (R) Total<br>\$1,500.00                                                                                                    | 7/09/2021<br>Appr<br>Have an issue with                                                            | ove Check                                                                                       |    |
| rgular (R) Total<br>\$1,500.00                                                                                                    | Appr<br>Have an issue with<br>mparing To<br>06/04/2021 \$1,19                                      | ove Check Kere                                                                                  |    |
| \$1,500.00                                                                                                    | Appr<br>Have an issue with<br>mparing To<br>06/04/2021 \$1,19<br>arnings                           | ove Check<br>1 your check? Ask Here<br>6.98 (#11704▼ ← →<br>\$1,500.00 ∧                        | 1  |
|                                                                                                    | Appr<br>Have an issue with<br>mparing To<br>06/04/2021 \$1,19<br>arnings<br>:gular (R)             | ove Check<br>i your check? Ask Here<br>6.98 (#11704 ▼ ← →<br>\$1,500.00 ^<br>Total<br>Total     | T  |
|                                                                                                    | Appr<br>Have an issue with<br>nparing To<br>06/04/2021 \$1,19                                      | ove Check Kere                                                                                  | t  |
|                                                                                                    | /09/2021<br>Appr<br>Have an issue with<br>nparing To<br>06/04/2021 \$1,19<br>irrnings<br>jular (R) | ove Check<br>iyour check? Ask Here<br>6.98 (#11704 ▼ ← →<br>\$1,500.00 ^<br>Total<br>\$1,500.00 |    |

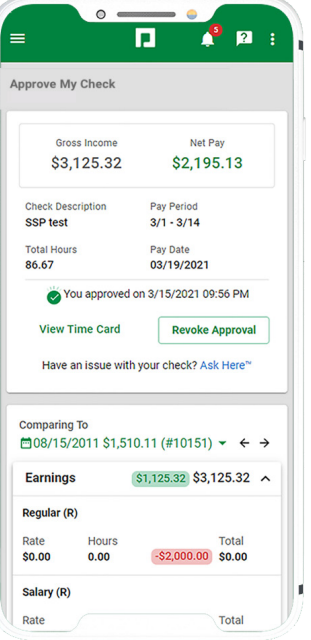

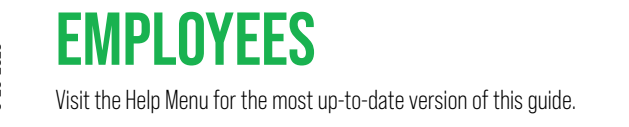

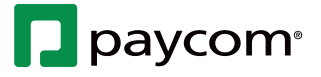